# Elektroniczny Katalog Ocen Studenta

Instrukcja obsługi dla prowadzących przedmiot

wersja 2.0 2016-06-07 © Centrum Komputerowe Politechniki Śląskiej

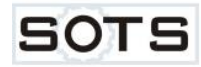

## Spis treści

| 1. | Informacje wstępne                     | 3  |
|----|----------------------------------------|----|
| 2. | Logowanie do systemu                   | 3  |
| 3. | Funkcje podstawowe                     | 5  |
| 4. | Przesyłanie protokołu                  | 8  |
| 5. | Wydruki protokołów                     | 9  |
| 6. | Nadawanie uprawnień do protokołów      | 9  |
| 7. | Wysłanie wniosku o dostęp do protokołu | 11 |
| 8. | Zakończenie pracy z systemem           | 14 |

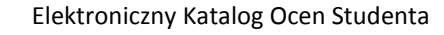

## 1. Informacje wstępne

SOTS

Wprowadzanie ocen do protokołów ocen końcowych jest możliwe wyłącznie po uprzednim zainstalowaniu certyfikatu klucza podpisu cyfrowego. Procedura uzyskania certyfikatu w Centrum Certyfikacji Politechniki Śląskiej oraz instalacji na komputerze jest przedstawiona na stronach pomocy technicznej Centrum Komputerowego. Przed zalogowaniem się do modułu EKOS certyfikat personalny musi być zainstalowany.

http://www.polsl.pl/Jednostki/RJP2/FAQ/Strony/faq-certyfikaty\_osob.aspx

#### 2. Logowanie do systemu

Moduł EKOS jest dostępny pod adresem <u>https://ekos.polsl.pl</u>. Należy go wpisać w pasku adresu strony w przeglądarce internetowej. Przeglądarka wyświetli okno wyboru certyfikatu osobistego. Jego wygląd różni się w zależności od uruchomionej przeglądarki internetowej (Rys. 1a, 1b, 1c).

| Potwierdź    | certyfikat                                                     |
|--------------|----------------------------------------------------------------|
| otwierdź ter | i certyfikat, klikając przycisk OK. Jeśli nie jest to właściwy |
|              |                                                                |
|              | Jaroslaw Cwik < Jaroslaw.C                                     |
|              | Ważny od: 2016-05-20 do 2016-11-01                             |
|              | Kliknij tutaj, aby wyświetlić właści                           |

Rys. 1a Okno wyboru certyfikatu w Internet Explorer

| Podmiot       | Wystawca          |           |
|---------------|-------------------|-----------|
| larosław Ćwik | Centrum Certyfika | cji Perso |
|               |                   | 660       |
|               |                   |           |
|               |                   |           |

#### Rys. 2b Okno wyboru certyfikatu w Google Chrome

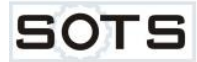

| Pobierana strona wysłała żądanie przedstawienia certyfikat                                | u w celu dokonania identyfi | ikacji |
|-------------------------------------------------------------------------------------------|-----------------------------|--------|
| ekos.polsl.pl:443                                                                         |                             |        |
| Organizacja: "Politechnika Śląska"                                                        |                             |        |
| Wydany przez: "TERENA"                                                                    |                             |        |
| Wybierz certyfikat, który zostanie przedstawiony jako ident                               | yfikator użytkownika:       |        |
| Jaroslaw Cwik <jaroslaw.cwik@polsl.pl> [3A:03]</jaroslaw.cwik@polsl.pl>                   |                             | •      |
| Szczegóły wybranego certyfikatu:                                                          |                             |        |
| Wystawiony dla: E=Jaroslaw.Cwik@polsl.pl,CN=Jarosław Ćwik                                 | ,0U=Centrum                 |        |
| Informatyczne, O=Politechnika Śląska, C=PL                                                |                             |        |
| Numer servjny: 3A:03                                                                      |                             | =      |
| Ważny od 20 maja 2016 14:00:00 do 31 października 2016 23:5                               | 9:59                        |        |
| warunki uzycia kiucza certytikatu: Podpisywanie, Niezaprzecz<br>klucza Szufrowanie danych | ainosc, szyrrowanie         |        |
| E-mail: jaroslaw.cwik@polsl.pl                                                            |                             |        |
| Minani (                                                                                  | o nativa de la o ni         | *      |
| 🔽 Zapamiętaj tę decyzję                                                                   |                             |        |
|                                                                                           |                             | 111.11 |

Rys. 3c Okno wyboru certyfikatu w Mozilla Firefox

Po zatwierdzeniu certyfikatu pojawi się strona logowania (Rys. 2). Należy podać nazwę swojego użytkownika z domeny *polsl.pl* oraz hasło. Obowiązuje login w postaci **nazwa\_uzytkownika** (tzn. bez **"POLSL\"** lub **"@polsl.pl"**). Postać **POLSL\nazwa\_uzytkownika** lub **nazwa\_uzytkownika@polsl.pl** jest akceptowalna, ale nie wymagana.

| Nazwa użytkownika: |   |
|--------------------|---|
| jcwik              | × |
| Hasło              |   |
| •••••              |   |

Rys. 2 Okno logowania do modułu EKOS

SOTS

#### 3. Funkcje podstawowe

Po zalogowaniu się do witryny modułu EKOS użytkownik uzyskuje dostęp do wydziałowych bibliotek formularzy, funkcjonalności złożenia wniosku oraz dokumentacji (Rys.3). Biblioteki zawierające protokoły są pogrupowane według rodzaju semestru (letni lub zimowy) oraz wydziału. Ich nazwy odpowiadają kodom wydziałów uczelni (RAr – Wydział Architektury, RAu – Wydział Automatyki, Elektroniki i Informatyki itd.). Dla użytkownika widoczne są tylko te biblioteki w których znajduje się co najmniej jeden protokół. Gdy nie ma żadnych protokołów w semestrze letnim lub zimowym widoczna jest etykieta "Brak protokołów" (Rys. 3a).

| Elektroniczny Katalog Ocen S                                                                                                    | spolsl.pl/ ♀ ♠ ♂ I Home Page ×                                                                                                    | La La La La La La La La La La La La La L           |
|----------------------------------------------------------------------------------------------------|----------------------------------------------------------------------------------------------------|----------------------------------------------------|
| SOTS                                                                                                    | Elektroniczny Katalog Ocen Studenta                                                                                                    | 2 (                                                |
| Zawartość  Wnioski Dokumentacja  Protokoły (zimowy)  RAr RAu RAu RAU RCKI RCKI RCKI RCKI RE RKIP RKIP RKIP RKIP RKMS RMT RMS RMT RMS RMT RMS RMT ROZ RT  Protokoły (letni)  RAr RAu RB RCKI RB RCKI RB RCKI RB RCKI RE RG RIB RIB RIE RIB RIE RIE | Elektroniczny Katalog Ocen Studenta (EKOS) jest jednym z kilku modułów Systemu<br>Obsługi Toku Studiów. Został on oddany do użytku w roku akademickim<br>2010/2011, natomiast w roku 2009/2010 miało miejsce wdrożenie testowe na<br>Wydziale Matematyczno-Fizycznym. Podstawą stworzenia modułu jest zarządzenie<br>Rektora Politechniki Śląskiej nr 63/09/10 z dnia 31 sierpnia 2010 roku.<br>Moduł EKOS stanowi rozwinięcie zakresu funkcjonalności modułu Dydaktyka i jest<br>przeznaczony do obsługi elektronicznych protokołów ocen końcowych, które<br>zastąpiły wersje papierowe. Protokoły są przekazywane między dziekanatem i<br>nauczycielami akademickimi za pośrednictwem systemu informatycznego.<br>Dziekanat na podstawie planu studiów oraz podziału studentów na grupy tworzy<br>dokument zawierający listę studentów zobowiązanych do odbycia określonych zajęć<br>dydaktycznych podlegających ocenie. Jest on udostępniany nauczycielowi<br>prowadzącemu zajęcia. Prowadzący ma możliwość wprowadzania ocen do momentu<br>upłynięcia terminu zaliczenia semestru lub zgodnie z terminem ustalonym przez<br>dziekana wydziału. Oceny końcowe pobrane z elektronicznych kart zaliczeniowych<br>są zapisane w bazie danych SOTS i stale dostępne dla studentów, uprawnionych<br>pracowników dziekanatów oraz władz wydziału bez możliwości modyfikacji.<br>Stanowią one podstawę do zaliczenia semestru studentom.<br>Zarządzenie Rektora Politechniki Śląskiej nr 85/12/13 z dnia 23 września 2013<br>zastąpiło poprzednie i jest obecną podstawą prawną funkcjonowania modułu.<br>Dodatkowo określa procedurę edycji protokołów ocen końcowych po zakończeniu<br>sesji. Moduł EKOS został rozbudowany o funkcjonalności składania wniosków o<br>dostęp do protokołu oraz ich rozpatrywania przez dziekanów i Prorektora ds<br>Studenckich i Kształcenia.<br>Pomoc techniczna systemu EKOS: | POLITECHALITY<br>POLITECHALITY<br>SLASKA<br>SLASKA |
| RMP<br>RM<br>RMS<br>RMT<br>ROZ<br>RT                                                                                                    | tel. (32) 400-30-35 lub 30-35                                                                                                    |                                                    |
|                                                                                                    |                                                                                                    |                                                    |

Rys. 3 Strona domowa użytkownika EKOS

| Pro | tokoły (zimowy) |
|-----|-----------------|
|     | Brak protokołów |
| Pro | tokoły (letni)  |
|     | RG              |

Rys. 3a Brak protokołów w semestrze zimowym

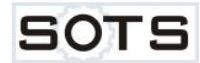

W bibliotece protokołów prezentowane są wszystkie dokumenty wygenerowane przez dziekanaty, do których zalogowany użytkownik ma uprawnienia (Rys.4).

| (⇒)  https://eko                                                                                                    | is.polsl.pl/Udostepnione 🔎 👻 📔 🗋 Elektroniczny Kata                                      | llog Ocen ×            | -       |                                     | -                              | -              | -                | ñ 🖈                        |
|----------------------------------------------------------------------------------------------------|------------------------------------------------------------------------------------------|------------------------|---------|-------------------------------------|--------------------------------|----------------|------------------|----------------------------|
| ektroniczny Katalog Ocen                                                                                                    | Studenta                                                                                 |                        |         |                                     |                                |                |                  | jcwik   Wylogu             |
| SOTS                                                                                                    | Elektroniczny Katalog Ocen Studenta                                                      |                        |         |                                     |                                |                |                  |                            |
| Zawartość                                                                                                    | Elektroniczny katalog ocen studenta > Udostepnione >                                     | RG zimowy              |         |                                     |                                |                |                  |                            |
| <ul><li>Wnioski</li><li>Dokumentacja</li></ul>                                                                                                    | Wydział Górnictwa i Geologii (11)                                                        |                        |         |                                     |                                |                |                  |                            |
|                                                                                                    | Nazwa SOTS                                                                               | Dostęp                 | Semestr | Przedmiot                           | Prowadzący                     | Wpisy          | Wydruk           | Uprawnienia                |
| Protokoły (zimowy)                                                                                                    | Kierunek: Górnictwo i Geologia (11)                                                      |                        |         |                                     |                                |                |                  |                            |
| (canon)                                                                                                    | Typ studiów: stacjonarne I stopnia inżynierskie 7 sem. (11)                              |                        | 15      |                                     |                                |                |                  |                            |
| RAr     RAu     PP                                                                                                    | RG_2015_2016_RG1S11s7_Socjologia_88318<br>RG_2015_2016_RG1S11s7_Inżynieria jakości_88311 | brak<br>brak           | 1       | Socjologia<br>Inżynieria jakości    | Zięblińska Barbara<br>Grzesica | 67/82<br>64/82 | Wydruk<br>Wydruk | Uprawnienia<br>Uprawnienia |
| RCh                                                                                                    | RG 2015 2016 RG1 S1Is7 Informatyka 88312                                                 | brak                   | 1       | Informatyka                         | Manowska Anna                  | 68/81          | Wydruk           | Uprawnienia                |
| RCKI                                                                                                    | RG 2015 2016 RG1 S11s7 Górnictwo ogólne 88310                                            | brak                   | 1       | Górnictwo ogólne                    | Strzałkowski Piotr             | 66/83          | Wydruk           | Uprawnienia                |
| • RG                                                                                                    | RG_2015_2016_RG151Is7_Fizyka_88319                                                       | brak                   | 1       | Fizyka                              | Jakubik Wiesław                | 72/93          | Wydruk           | Uprawnienia                |
| <ul><li>RIB</li><li>RIE</li></ul>                                                                                                    | RG_2015_2016_RG1S1Is7_Ekonomia_88309                                                     | brak                   | 1       | Ekonomia                            | Wyganowska<br>Małgorzata       | 65/81          | Wydruk           | Uprawnienia                |
|                                                                                                    | RG_2015_2016_RG151Is7_Bezpieczeństwo pracy i<br>ergonomia_88315                          | brak                   | 1       | Bezpieczeństwo pracy i<br>ergonomia | Krause Marcin                  | 67/84          | Wydruk           | Uprawnienia                |
| RMS                                                                                                    | RG_2014_2015_RG1S1Is7_Górnictwo ogólne_71730                                             | brak                   | 1       | Górnictwo ogólne                    | Strzałkowski Piotr             | 168/203        | Wydruk           | Uprawnienia                |
| • RMT                                                                                                    | RG_2014_2015_RG1S1Is7_Fizyka_71744                                                       | brak                   | 1       | Fizyka                              | Jakubik Wiesław                | 181/228        | Wydruk           | Uprawnienia                |
| • ROZ<br>• RT                                                                                                    | RG_2014_2015_RG1S1Is7_Ekonomia_71728                                                     | brak                   | 1       | Ekonomia                            | Wyganowska<br>Małgorzata       | 182/203        | Wydruk           | Uprawnienia                |
| Protokoły (letni)                                                                                                    | RG_2014_2015_RG1S1Is7_Bezpieczeństwo pracy i<br>ergonomia_71736                          | do 2016-06-07<br>23:59 | 1       | Bezpieczeństwo pracy i<br>ergonomia | Krause Marcin                  | 183/206        | Wydruk           | Uprawnienia                |
| <ul> <li>RAr</li> <li>RAu</li> <li>RB</li> <li>RCh</li> <li>RCKI</li> <li>RE</li> <li>RGG</li> <li>RIB</li> <li>RIE</li> <li>RIE</li> <li>RKDO</li> <li>RKP</li> <li>RMM</li> <li>RMMS</li> <li>RMT</li> <li>ROZ</li> <li>RT</li> </ul> |                                                                                          |                        | 1-      | 11                                  |                                |                |                  |                            |

Rys. 4 Widok biblioteki protokołów

Lista protokołów prezentuje podstawowe dane każdego dokumentu (rok akademicki, wydział, kierunek, typ studiów, przedmiot). Możliwe jest filtrowanie listy według nazwiska i imienia prowadzącego, nazwy przedmiotu oraz numeru semestru (Rys.5).

| Semestr | Przedmiot          | Prowadzący                           | Wpisy   | Wydruk | Uprawnienia |
|---------|--------------------|--------------------------------------|---------|--------|-------------|
|         |                    | Grzesica Przemysł<br>Jakubik Wiesław | aw      |        |             |
| 1       | Socjologia         | Krause Marcin                        |         | Wydruk | Uprawnienia |
| 1       | Inżynieria jakości | Manowska Anna                        |         | Wydruk | Uprawnienia |
| 1       | Informatyka        | Strzałkowski Plotr                   | aorzata | Wydruk | Uprawnienia |
| 1       | Górnictwo ogólne   | Zieblińska Barbara                   |         | Wydruk | Uprawnienia |
| 1       | Fizyka             | Jakupik Wiesław                      | 72/93   | Wydruk | Uprawnienia |
| 1       | Ekonomia           | Wyganowska<br>Malgorzata             | 65/81   | Wydruk | Uprawnienia |

Rys. 5 Filtrowanie listy protokołów według nazwiska prowadzącego

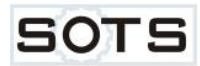

Kliknięcie na wierszu protokołu powoduje jego otwarcie (Rys.6).

| ← → I https://ekos.polsl.pl/Protokol/93988                               | タ ★ 量 C I = Elektroniczny Katalog Oce                                                                                                    | ×                          |                   | - 11              |                                 |                                                                                                    |
|--------------------------------------------------------------------------|----------------------------------------------------------------------------------------------------|----------------------------|-------------------|-------------------|---------------------------------|----------------------------------------------------------------------------------------------------|
|                                                                          | PROTOKÓ<br>zalicz                                                                                                    | <b>Ł OCEN</b><br>ających p | KOŃCO<br>orzedmie | <b>WYCH</b><br>ot |                                 | Moźliwość edycji                                                                                                    |
| Wydział:<br>Kierunek:<br>Typ studi<br>Specjalno<br>Przedmiot<br>Prowadzą | Budownictwa<br>Budownictwo<br>św: stacjonarne I stopnia inżynierskie 8 sem.<br>ść:<br>:: Projekt inżynierski<br>cy: dr inż. Mariusz Biały |                            |                   |                   | Rok ak: 2015/2016<br>Semestr: 8 | Wpisy       30     nowy       30     zmodyfikowany       usunlęty       Domyślne wartości       ocena:     data:       2016-06-07 |
| Lp N                                                                     | lazwisko i imiona                                                                                                    | Semestr                    | Ocena             | Data oceny        | Wpisana przez                   | Kolumny                                                                                                    |
| 1 8                                                                      | loguszewska Michalina                                                                                                    | 8                          | ~                 |                   | 0                               | nr albumu                                                                                                    |
| 2 3                                                                      | abłońska Dominika Paulina                                                                                                    | 8                          | ~                 | I                 | )                               | 🗆 forma zal.                                                                                                    |
| з к                                                                      | arbownik Weronika Daria                                                                                                    | 8                          | ~                 |                   | 0                               | Formularz-                                                                                                    |
| 4 U                                                                      | Irbas Dawid Eugeniusz                                                                                                    | 8                          | ~                 | E                 | ]                               | Anuluj i zamknij Zatwierdź                                                                                                    |
| Formularz<br>Biblioteka<br>Dostępny                                      | :: RB_2015_2016_RB1S1Is8_Projekt inżyniers<br>: RB_letni<br>: do 2016-09-30 23:59                                                         | ski_93988                  |                   |                   |                                 | · · · · · · · · · · · · · · · · · · ·                                                                                             |

Rys. 6 Otwarty protokół ocen końcowych

Ocenę należy wybrać z listy wszystkich możliwych ocen (Rys.7). Równocześnie w polu obok pojawi się domyślna data oceny. Jest to data dzisiejsza lub wybrana przez użytkownika. Data oceny powinna być zgodna z datą uzyskania zaliczenia przez studenta i identyczna jak data w indeksie. Przed wprowadzeniem większej ilości ocen z tą samą datą, należy najpierw wybrać datę domyślną z kalendarza (Rys.9). Daty można zmieniać indywidualnie dla każdej oceny za pomocą kalendarza (Rys.8).

| Lp | Nazwisko i imiona          | Semestr | Ocena | Data oceny |
|----|----------------------------|---------|-------|------------|
| 1  | Boguszewska Michalina      | 8       |       |            |
| 2  | Jabłońska Dominika Paulina | 8       | 3.0   |            |
| 3  | Karbownik Weronika Daria   | 8       | 4.0   |            |
| 4  | Urbas Dawid Eugeniusz      | 8       | 5.0   |            |

#### Rys. 7 Wybór oceny

Protokół w trakcie semestru ma udostępnione do edycji wszystkie wiersze (numery są podświetlone na zielono). Jeśli dostęp jest ograniczony do kilku wierszy np. w archiwalnym protokole, wówczas aktywne pozycje mają zielony kolor a pozostałe szary i są nieedytowalne.

Studenci skreśleni przez dziekanat mają przekreślone imię i nazwisko (<del>Jan Kowalski</del>), natomiast studenci z zaliczonym semestrem są widoczni w postaci "Jan Kowalski (zal.)". Oceny i daty są nieedytowalne i wyszarzone.

Kolumna "**Ocena wpisana przez"** jest wypełniana automatycznie podczas przetwarzania formularza a nowy wpis widoczny po ponownym otwarciu.

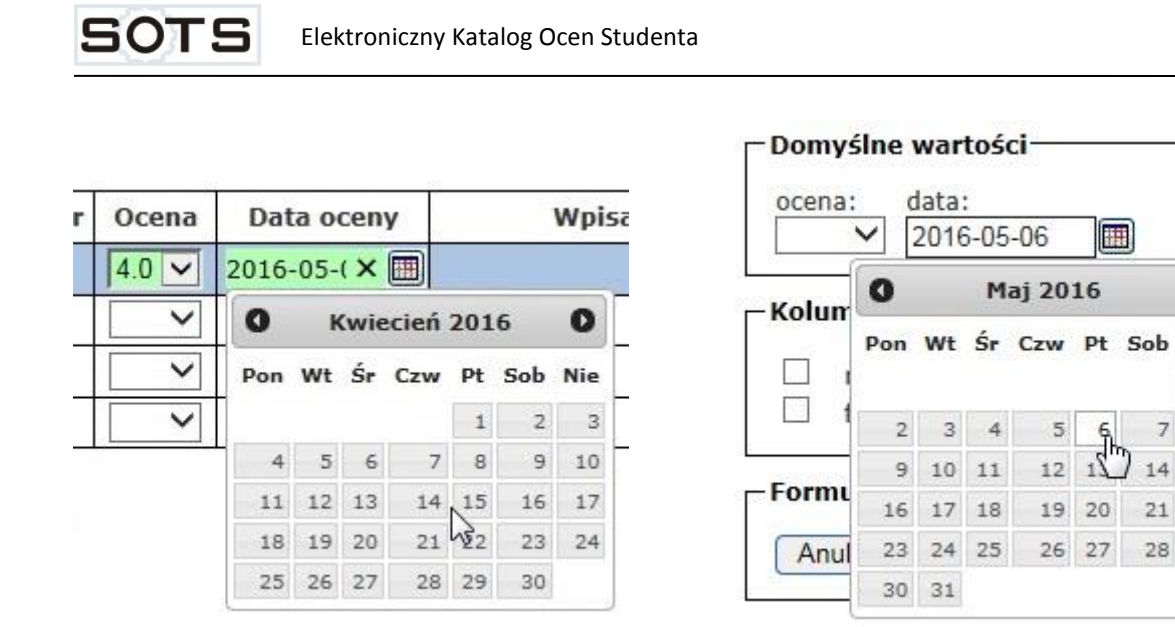

Rys. 8 Wybór daty oceny

Rys. 9 Ustawienie domyślnej daty

## 4. Przesyłanie protokołu

W celu przesłania ocen do bazy należy wybrać z panelu bocznego przycisk "Zatwierdź" oraz "Tak" (Rys.10). Po ponownym otwarciu wiersze formularza, które uległy zmianie podczas poprzednich edycji zawierają w kolumnie "Ocena wpisana przez" imię i nazwisko osoby, która podpisała dokument. Aby opuścić formularz bez zapisywania zmian należy wybrać "Anuluj i zamknij" oraz potwierdzić zamiar.

| Cau cheora aphuiordaić u   | un round to no modulitica cia 2 |
|----------------------------|---------------------------------|
| CZY CITCESZ ZALWIEI UZIC I | wprowadzone modynkacje?         |
| Czy chcesz zatwieruzic i   | vprowadzone modynkacje?         |

Rys. 10 Ustawienie domyślnej daty

0

Nie

1

8

15

22

7

14

21

28 29

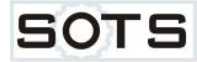

## 5. Wydruki protokołów

W celu pobrania wydruku protokołu należy przejść do biblioteki z udostępnionymi protokołami (Rys. 4) a następnie kliknąć odnośnik "**Wydruk**" w wierszu odpowiadającym protokołowi (Rys. 11).

| Malanowicz-Celeban Joanna | 0/1 | Wydruk   | Uprawnienia |  |
|---------------------------|-----|----------|-------------|--|
| Biały Mariusz             | 0/4 | Wydruk 5 | Uprawnienia |  |
| Steidl Tomasz             | 0/1 | Wydruk   | Uprawnienia |  |
| Kaleta Piotr              | 0/1 | Wydruk   | Uprawnienia |  |
|                           |     |          |             |  |

Rys. 11 Fragment widoku listy protokołów z odnośnikiem do pliku wydruku

| Czy chcesz otworzyć lub zapisać plik RB_2015_2016_RB1S1Is8_Zajęcia sportowe_96495.pdf z witryny ekos-new.polsl.pl? |        |        |   | ×      |
|----------------------------------------------------------------------------------------------------|--------|--------|---|--------|
|                                                                                                    | Otwórz | Zapisz | • | Anuluj |

Rys. 12 Komunikat o pobraniu wydruku w Internet Explorer

Jeżeli przynajmniej jedna ocena została wpisana przez osobę inną niż prowadzący (na podstawie uprawnień asystenta), to pobrany wydruk będzie zawierał dodatkową kolumnę z imieniem i nazwiskiem wpisującego. Dokumenty formacie PDF można zapisywać na dysku i przeglądać/drukować korzystając z zainstalowanego na danym komputerze oprogramowania do obsługi formatu PDF.

## 6. Nadawanie uprawnień do protokołów

Po wygenerowaniu protokołu w formie elektronicznej (przez pracownika dziekanatu) uprawnienia dostępu otrzymuje prowadzący przedmiot. Może on nadać uprawnienia asystenta innym pracownikom Politechniki Śląskiej posiadającym konto w domenie *polsl.pl.* Asystent może wypełniać protokół, nie może jednak przekazywać uprawnień innym użytkownikom.

W celu nadania uprawnień należy wybrać bibliotekę zawierającą protokół klikając w kod wydziału. Ostatnia kolumna **Uprawnienia** pozwala wyświetlić listę uprawnień (Rys.13).

| Malanowicz-Celeban Joanna | 0/1 | Wydruk | Uprawnienia o |
|---------------------------|-----|--------|---------------|
| Biały Mariusz             | 0/4 | Wydruk | Uprawnienia 🖑 |
| Steidl Tomasz             | 0/1 | Wydruk | Uprawnienia   |
| Kaleta Piotr              | 0/1 | Wydruk | Uprawnienia   |

Rys. 13 Kolumna Uprawnienia zawiera odnośniki do edycji uprawnień protokołu

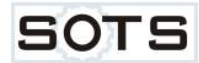

Formularz prezentuje listę osób posiadających uprawnienia do protokołu (Rys.14). Widoczne są nazwiska i imiona osób a także login w domenie *polsl.pl* oraz poziom uprawnień. Odnośnik **Dodaj** umożliwia nadanie uprawnień kolejnej osobie a **Powrót** zamyka formularz.

| Nazwa użytkownika | Login          | Uprawnienia |
|-------------------|----------------|-------------|
| Steid Tomasz      | POLSI \teteidl | Prowadzacy  |

Rys. 14 Lista osób posiadających dostęp do protokołu

Po wybraniu **Dodaj** na formularzu w polu **Użytkownicy** należy wprowadzić imię i nazwisko osoby lub jej login lub adres email w domenie *polsl.pl* (Rys.15). Jeśli osób uprawnionych jest więcej wówczas należy użyć znaku średnika. Nadawanego poziomu uprawnień nie można zmienić. Nowe osoby otrzymają rolę asystenta w protokole i nie mogą przekazywać uprawnień. Zaznaczenie opcji **"Wyślij powitalną wiadomość…"** umożliwia wysłanie maila o temacie i treści widocznej w polach poniżej. Można je modyfikować wg własnych potrzeb.

| Dodawanie użytkowników<br>Możesz wprowadzić nazwy użytkowników, loginy kont lub<br>adresy e-mail. Oddzielaj je średnikami.<br>Tyrkłań: Jan Kowalski: Jan Kowalski za Kowalski@nolsł.nl | Użytkownicy/grupy:                                                                                                    |  |
|----------------------------------------------------------------------------------------------------|----------------------------------------------------------------------------------------------------|--|
| reprodu sen remaining juondung samernande polanja                                                                                                    | ~                                                                                                    |  |
| Nadawanie uprawnienia                                                                                                    | Poziomy uprawnień:                                                                                                    |  |
| Wybierz uprawnienia, które powinni mieć ci użytkownicy.                                                                                                    | <ul> <li>Prowadzacy - Uprawnienia dostępu do protokołu i<br/>nadawania uprawnień do niego innym użytkownikom.</li> </ul> |  |
|                                                                                                    | Asystent - Uprawnienia dostępu do protokołu bez<br>możliwości nadawania uprawnień innym użytkownikom.                    |  |
| Użyj tej opcji do wysyłania wiadomości e-mail do<br>nowych użytkowników. Wysyłaną wiadomość możesz<br>spersonalizować.                                                                 | Uvyślij powitalną wiadomość e-mail do nowych<br>użytkowników                                                             |  |
| Łącza oraz informacje o witrynie zostaną dodane poniżej<br>wiadomości osobistej.                                                                                                    | Temat:<br>Otrzymałeś(aś) uprawnienia asystenta do protoko                                                                |  |
|                                                                                                    | Wiadomość osobista:                                                                                                    |  |
|                                                                                                    | Otrzymałeś (aś) uprawnienia<br>asystenta do protokołu<br>RB_2015_2016_RB1S1Is8_Prawo w<br>budownictwie_96496.            |  |
|                                                                                                    | Adres witryny moduły EKOS:<br>https://ekos.polsl.pl/<br>Logując się podaj pazwe                                          |  |
|                                                                                                    | Anuluj                                                                                                    |  |

Rys. 15 Formularz nadania uprawnień

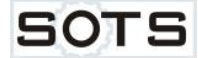

Asystent po zalogowaniu do witryny EKOS widzi protokoły, do których otrzymał uprawnienia. Aby zatwierdzić oceny wprowadzone do protokołu asystent powinien posiadać certyfikat.

## 7. Wysłanie wniosku o dostęp do protokołu

Wprowadzanie modyfikacji w protokołach archiwalnych (z zakończonych semestrów) wymaga uzyskania zgody dziekana wydziału oraz Prorektora ds. Studenckich i Kształcenia. Za pośrednictwem modułu EKOS prowadzący może wystosować taki wniosek do dziekana wydziału. Konieczne jest wskazanie zajęć których dotyczy wniosek oraz wszystkich studentów objętych wnioskiem. Przesłanie wniosku powoduje, że pojawia się on na liście wniosków do rozpatrzenia u dziekana wydziału.

Pierwszym krokiem złożenia wniosku jest wybranie odnośnika Wnioski na stronie głównej (Rys.16).

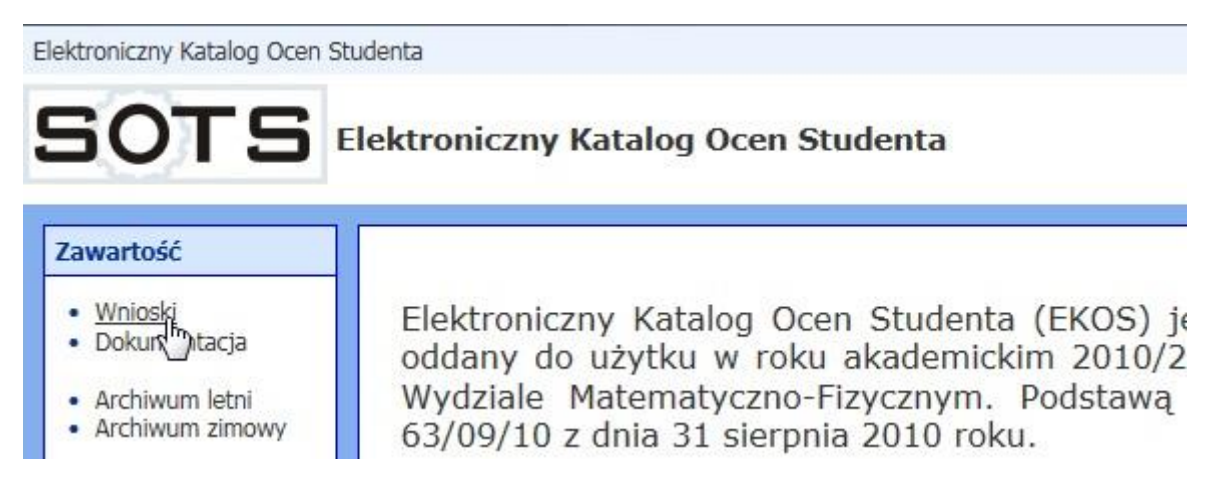

Rys. 16 Obsługa wniosków w module EKOS

Kolejny formularz prezentuje w punktach kroki procedury złożenia wniosku. Na panelu bocznym należy wybrać odnośnik **Nowy wniosek** (Rys. 17).

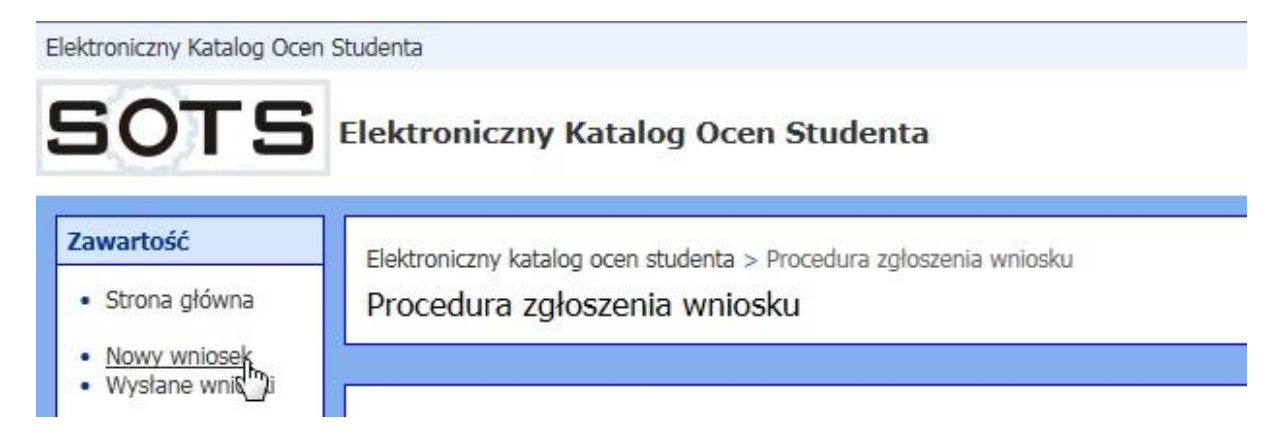

Rys. 17 Złożenie nowego wniosku

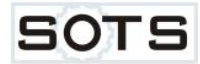

Teraz należy wskazać zajęcia na które uczęszczali studenci (Rys.18). Po wybraniu roku z listy **Rok akademicki** wyświetlą się zajęcia, które prowadziła osoba zalogowana do modułu. Nauczyciel, którzy wpisywał oceny jako asystent może złożyć wniosek o dostęp do protokołu prowadzącego przedmiot. Na formularzu powinien zaznaczyć pole **"nadano mi uprawnienia"** wpisać **imię i nazwisko** prowadzącego poniżej i dopiero wtedy wybrać z listy **rok akademicki**. Lista zajęć zostanie opatrzona tytułem "Zajęcia pracownika xxx w roku ak. yyy. Rola asystenta w protokołach pracownika zzz".

W ramach roku akademickiego zajęcia są pogrupowane według rodzaju semestru (letni lub zimowy), kodu wydziału i typu studiów. Wybrane zajęcia należy zaznaczyć klikając w okrągłe pole *radio* w pierwszej kolumnie (można wskazać tylko jedne zajęcia) a następnie kliknąć przycisk **Pokaż studentów** z panelu bocznego.

| ektroniczny Katalog Ocen                            | Studenta           |                                |                                           |                                                                 |
|-----------------------------------------------------|--------------------|--------------------------------|-------------------------------------------|-----------------------------------------------------------------|
| OTS                                                 | Elektronic         | zny Katalo <u>c</u>            | J Ocen Studenta                           |                                                                 |
| awartość<br>• Strona główna<br>• Wnioski            | Elektroni<br>Zajęc | czny katalog oce<br>ia pracowr | n studenta > Procedura<br>nika Anita Horb | złożenia wniosku (1/4): Wybór zajęć<br>acz w roku ak. 2014/2015 |
| łowy wniosek                                        | Wybór              | Semestr                        | Kod wydziału                              | Typ studiów                                                     |
| ok akademicki:<br>2014/2015                         |                    | zimowy                         | RIB                                       | stacjonarne I stopnia inżynierskie 7 sem. (S1Is7)               |
|                                                     | 0                  | letni                          | RIB                                       | stacjonarne I stopnia inżynierskie 7 sem. (511s7)               |
| nadano mi uprawnienia<br>nię i nazwisko prowadząceg | go:                |                                |                                           |                                                                 |
| Pokaż studentów                                     | R.                 |                                |                                           |                                                                 |

Rys. 18 Wybór zajęć do wniosku

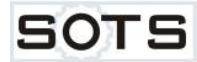

Kolejny formularz zawiera listę studentów przypisanych do zajęć (Rys.19). Należy wybrać jednego lub więcej studentów zaznaczając pole *checkbox* na początku wiersza. Przycisk **Dalej** zatwierdza wybór.

Elektroniczny Katalog Ocen Studenta

| Elector        | ktroniczny katalog ocen studenta                                   | > Procedura złożenia wniosku (2/4): Wybór studentów |             |
|----------------|--------------------------------------------------------------------|-----------------------------------------------------|-------------|
| ona główna 🛛 🕅 | niosek - RIB_2014_2                                                | 2015_RIB1_S1Is7_Wychowanie fizy                     | /czne_73439 |
| wniosek wy     | oór Nazwa                                                          | Numer albumu                                        | Semest      |
| Dalej 📃        | Anus Agata Wanda                                                   | 245741                                              | 1           |
| <") ☑          | Bas Mateusz Jarosław                                               | 245742                                              | 1           |
|                | Bączek Kinga Helena                                                | 245743                                              | 1           |
|                |                                                                    | 745744                                              | 1           |
|                | Bednarek Dominik                                                   | 215/11                                              |             |
|                | Bednarek Dominik<br>Belka Adrianna Marlena                         | 245745                                              | 1           |
|                | Bednarek Dominik<br>Belka Adrianna Marlena<br>Berner Patryk Tomasz | 245745<br>245747                                    | 1           |

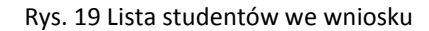

Po wskazaniu studentów należy wybrać powód złożenia wniosku z rozwijanej listy **Powód** (Rys.20). Musi być on wspólny dla wszystkich studentów. Jeśli kilka osób będzie miało nowe wpisy a jedna korektę to należy złożyć dwa wnioski (jeden dotyczący wpisu a drugi korekty). Poniżej, w polu **Uzasadnienie**, należy wpisać uzasadnienie wyjaśniające potrzebę złożenia wniosku. Jest ono podstawą rozpatrzenia wniosku. Kliknąć **Dalej**.

| Strona glówna<br>Wnioski       Wniosek - RIB_2014_2015_RIB1_S1Is7_Wychowanie fizyczne_73439         Dalej       Uzasadnienie jest obowiązkową częścią wniosku. Proszę podać prawdziwy powód udostępnienia protokołu dla wska<br>Wpis oceny<br>Proszę podać czy ocena została uzyskana przez studenta w czasie trwania sesji czy po jej zakończeniu. Jeśli studer<br>prodać kiedy odbył się egzamin, który z kolei był to termin i czy był przeprowadzony za zgodą dziekanatu lub dzieka<br>oceny na skutek przeoczenia proszę to podać w uzasadnieniu. Jeśli wystąpiły inne przezskody w terminowym wpro<br>je wymienić np. wyjazd, chorobę, brak wystawionego certyfikatu do podpisania.         Korekta oceny/daty<br>Proszę podać poprawną ocenę oraz datę oceny. Muszą być zgodne z wpisem w indeksie studenta.         Usunięcie oceny<br>Proszę podać powód usunięcia oceny.<br>Powód:<br>wpis oceny                                    | zanego studenta lub studentó |
|----------------------------------------------------------------------------------------------------|------------------------------|
| wy wniosek         Dalej         Uzasadnienie jest obowiązkową częścią wniosku. Proszę podać prawdziwy powód udostępnienia protokołu dla wska         Wpis oceny         Proszę podać czy ocena została uzyskana przez studenta w czasie trwania sesji czy po jej zakończeniu. Jeśli studer przedmiot to czy w ramach warunku krótkiego czy długiego (zaliczenie w kolejnym roku akademickim) lub podczas         Podać kiedy odbył się egzamin, który z kolei był to termin i czy był przeprowadzony za zgodą dziekanatu lub dzieka oceny na skutek przeoczenia proszę to podać w uzasadnieniu. Jeśli wystapił june przeszkody w terminowym wpro je wymienić np. wyjazd, chorobę, brak wystawionego certyfikatu do podpisania.         Korekta oceny/daty       Proszę podać poprawną ocenę oraz datę oceny. Muszą być zgodne z wpisem w indeksie studenta.         Usunięcie oceny       Proszę podać powód usunięcia oceny.         Powód: | zanego studenta lub studentó |
| Dalej       Uzasadnienie jest obowiązkową częścią wniosku. Proszę podać prawdziwy powód udostępnienia protokołu dla wska         Wpis oceny       Proszę podać czy ocena została uzyskana przez studenta w czasie trwania sesji czy po jej zakończeniu. Jeśli studer przedmiot to czy w ramach warunku krótkiego czy długiego (zaliczenie w kolejnym roku akademickim) lub podczas Podać kiedy odbył się egzamin, który z kolei był to termini czy był przeprowadzony za zgodą dziekanatu lub dzieka oceny na skutek przeoczenia proszę to podać w uzasadnieniu. Jeśli wystąpiły inne przeszkody w terminowym wproje wymienić np. wyjazd, chorobę, brak wystawionego certyfikatu do podpisania.         Korekta oceny/daty       Proszę podać poprawną ocenę oraz datę oceny. Muszą być zgodne z wpisem w indeksie studenta.         Usunięcie oceny       Proszę podać powód usunięcia oceny.         Powód:                                 | zanego studenta lub studentó |
| Podać kiedy odbyl się egzamin, który z toklej był to termin i czy był przeprowadzony za zgodą dziekanatu lub dzieka<br>podać kiedy odbyl się egzamin, który z toklej był to termin i czy był przeprowadzony za zgodą dziekanatu lub dzieka<br>oceny na skutek przeoczenia proszę to podać w uzasadnieniu. Jeśli wystąpiły inne przeszkody w terminowym wpro<br>je wymienić np. wyjazd, chorobę, brak wystawionego certyfikatu do podpisania.<br>Korekta oceny/daty<br>Proszę podać poprawną ocenę oraz datę oceny. Muszą być zgodne z wpisem w indeksie studenta.<br>Usunięcie oceny<br>Proszę podać powód usunięcia oceny.<br>Powód:<br>wpis oceny                                                                                                    | t warunkowo zaliczył         |
| Korekta oceny/daty         Proszę podać poprawną ocenę oraz datę oceny. Muszą być zgodne z wpisem w indeksie studenta.         Usunięcie oceny         Proszę podać powód usunięcia oceny.         Powód:         wpis oceny                                                                                                    | wadzeniu oceny to należy     |
| Usunięcie oceny<br>Proszę podać powód usunięcia oceny.<br>Powód:<br>wpis oceny                                                                                                    |                              |
| Powód:<br>wpis oceny                                                                                                    |                              |
|                                                                                                    |                              |
| Uzasadnienie*:                                                                                                    |                              |
|                                                                                                    | ^                            |
|                                                                                                    |                              |

#### Rys. 20 Powód złożenia wniosku i uzasadnienie

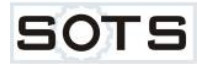

Ostatni formularz zawiera podsumowanie składanego wniosku (Rys.21). Dziekan zobaczy go w postaci, która teraz jest widoczna. Przesłanie wniosku jest możliwe przyciskiem **Prześlij**.

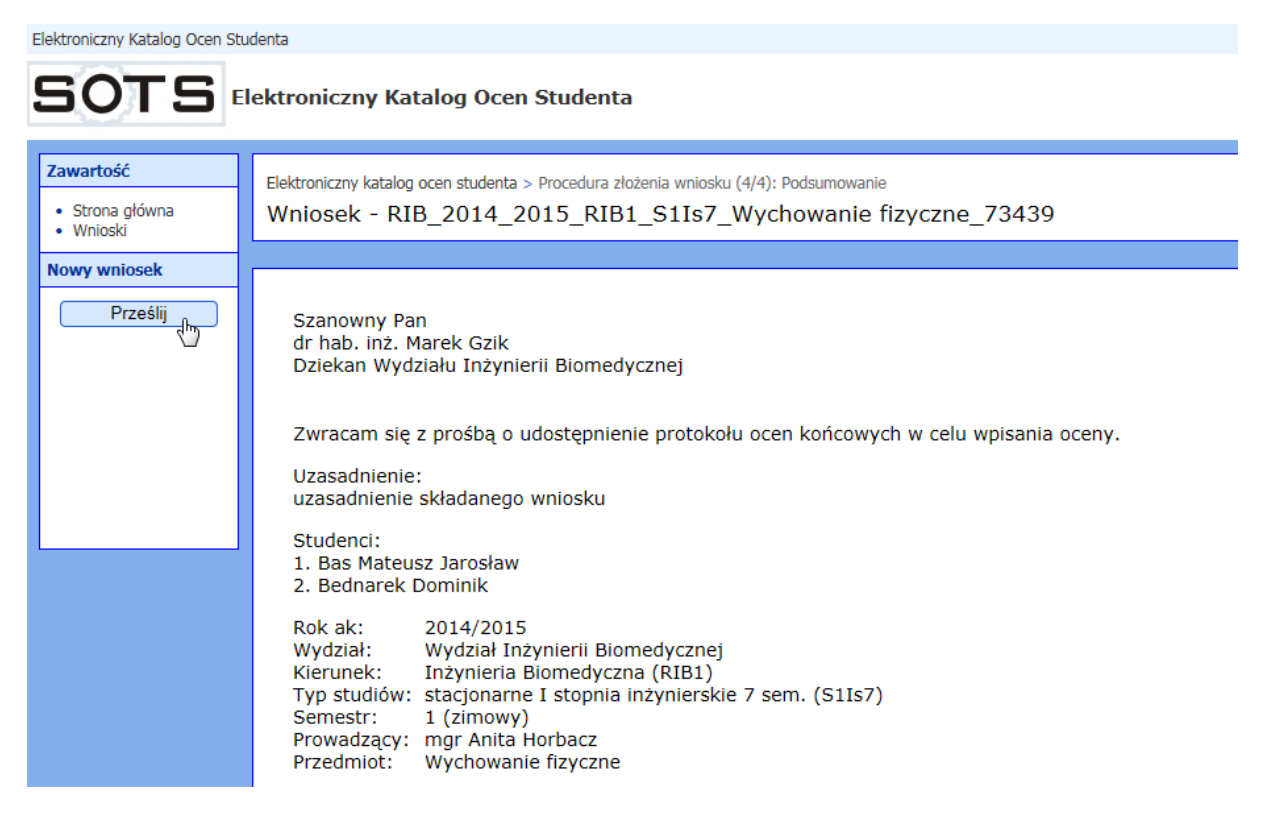

Rys. 21 Podsumowanie składanego wniosku

#### 8. Zakończenie pracy z systemem

Wylogowanie z systemu jest możliwe po wybraniu odnośnika **Wyloguj** w prawym górnym rogu strony. Sesja zalogowanego użytkownika zostanie wtedy automatycznie przerwana i nastąpi wylogowanie użytkownika.

| jcwik   Wyloguj | ^ |
|-----------------|---|
|                 |   |

Rys. 22 Zakończenie pracy - odnośnik Wyloguj